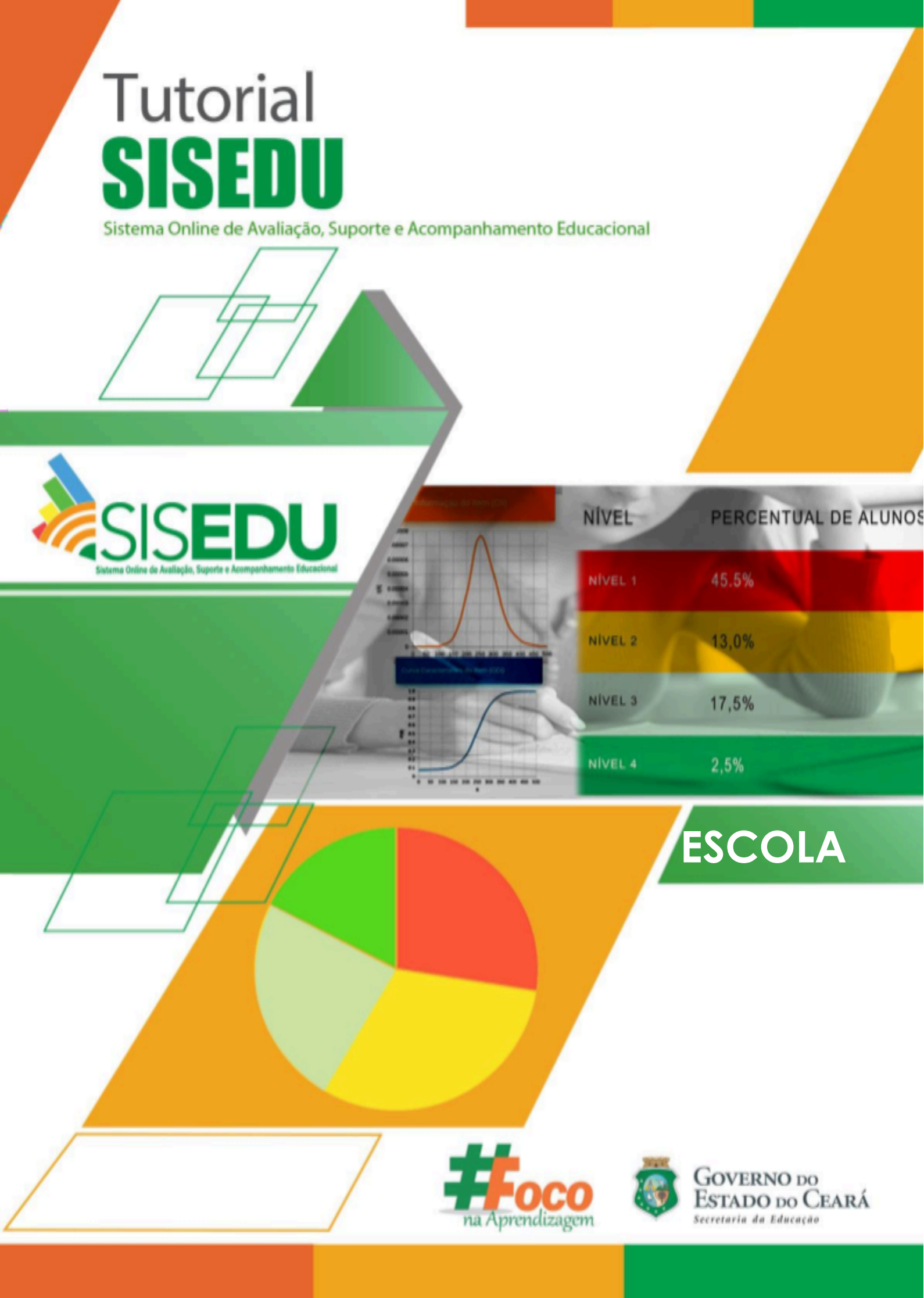

# TUTORIAL SISEDU - CADASTRAR GABARITOS

Olá, gestor/a!

Vamos conhecer as potencialidades pedagógicas do **Sistema Online de Avaliação, Suporte e Acompanhamento Educacional (Sisedu)** por meio do link: https://sisedu.seduc.ce.gov.br/.

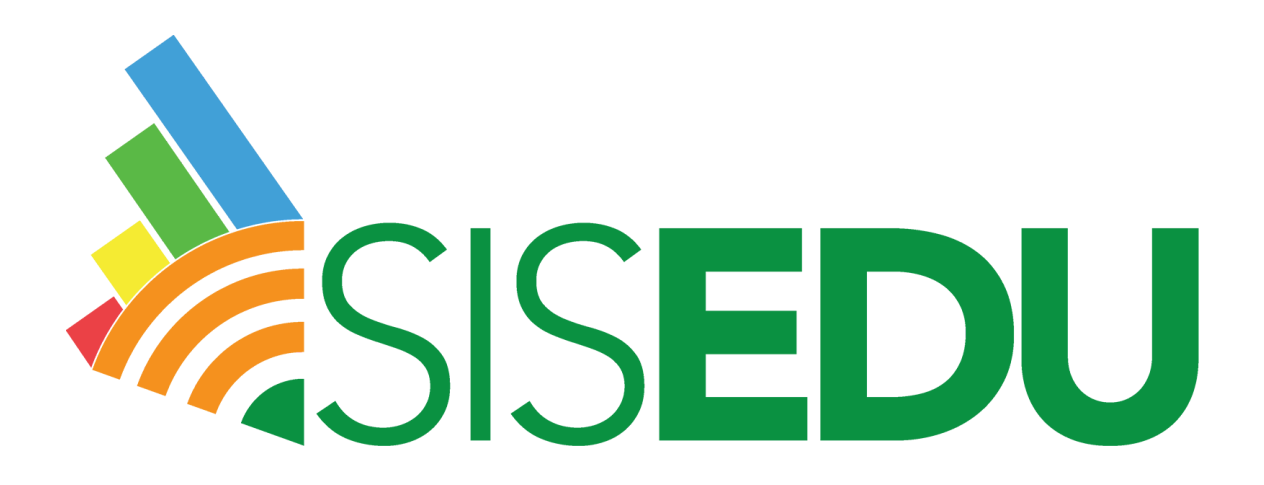

A **avaliação diagnóstica** dos/as estudantes da rede pública estadual de ensino do Ceará começou a ser realizada por este sistema em 2019. Portanto, faz-se necessário conhecermos as possibilidades e devolutivas que ele propicia, por meio dos relatórios, com vistas a intervenções assertivas, mediante o uso do material estruturado e análise dos resultados aferidos.

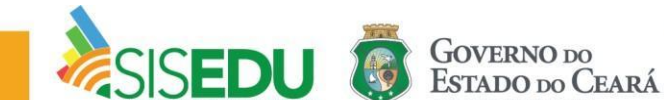

Seja bem-vindo/a à página inicial por meio do acesso da **ESCOLA**.

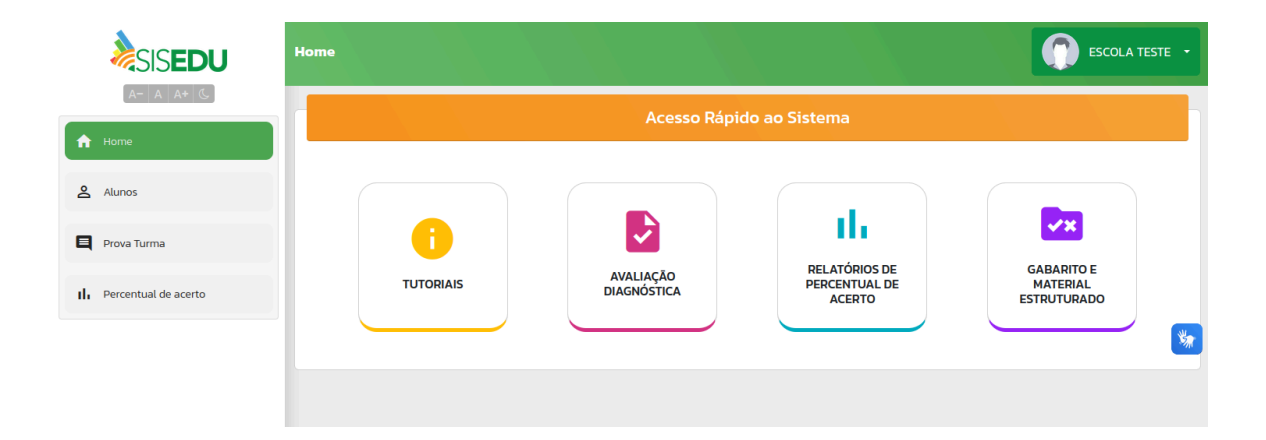

# **AVALIAÇÃO DIAGNÓSTICA**

Na aplicação impressa, a escola deve subir os gabaritos dos/as alunos/as manualmente, um a um. O/a gestor/a ou professor/a deve estar atento/a se o cartão resposta corresponde ao aluno/a que está sendo inserido as respostas.

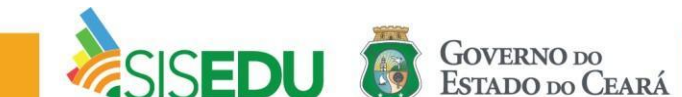

#### Inserir gabarito pela imagem

**Passo 1:** Na tela inicial, clique em "Avaliação Diagnóstica" para ter acesso às ofertas ativas do semestre.

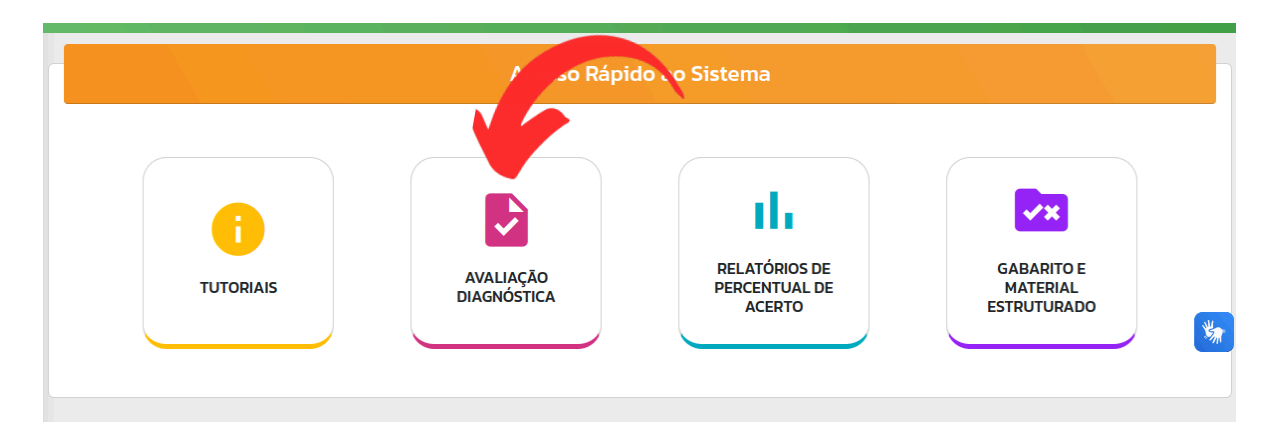

Passo 2: Clique em "Clique aqui para acessar" da oferta desejada.

|                  |            | Ofertas Ativas |                            |
|------------------|------------|----------------|----------------------------|
| OFERTA           | DISCIPLINA | SÉRIE          |                            |
| 2023.2 - Regular | Matemática | 3° SÉRIE       | Clique aqui para acessar   |
| 2023.2 - Regular | Matemática | 2ª SÉRIE       | Clique aqui para acessar   |
| 2023.2 - Regular | Matemática | 1º SÉRIE       | O clique aqui para acessar |
|                  |            |                |                            |

Passo 3: clique em "Acompanhar Provas por Turma" para acessar as turmas e inserir os gabaritos.

|                               | OFERTA 2023.2 – MATEMÁTICA                         | – 3ª SÉRIE                     |                             |
|-------------------------------|----------------------------------------------------|--------------------------------|-----------------------------|
| BAIXAR<br>CADERNO DE<br>PROVA | BAIXAR<br>CADERNO DE<br>PROVA - VERSÃO<br>AMPLIADA | BAIXAR CARTÃO<br>DESPOSTA      | *                           |
|                               | CÓDIGOS DE ACC<br>ACESSO POR PR<br>TURMA           | OMPANHAR<br>ROVAS POR<br>TURMA |                             |
|                               |                                                    |                                | OVERNO DO<br>STADO DO CEARÁ |

Passo 4: Clique em "Clique aqui para acompanhar" para selecionar a turma desejada.

|              | Acompanhar Provas Ativas                                                                                                    |              |                               |           |  |                               |  |  |  |  |  |  |
|--------------|----------------------------------------------------------------------------------------------------|--------------|-------------------------------|-----------|--|-------------------------------|--|--|--|--|--|--|
| Turi<br>Cliq | Turmas faltando?<br>Clique no botão "Sincronizar Turmas" para atualizar a lista de turmas de acordo com a enturmação no SIGE. |              |                               |           |  |                               |  |  |  |  |  |  |
| ти           | RMA 🔺                                                                                                    | ESCOLA 🔶     | LIBERAÇÃO                     | Pesquisar |  |                               |  |  |  |  |  |  |
| 1° 5         | ÉRIE A MANHÃ                                                                                                    | ESCOLA TESTE | 2023.2 - Matemática - Regular | Nāo       |  | 💿 Clique aqui para acompanhar |  |  |  |  |  |  |
| 1ª S         | SÉRIE B MANHÃ                                                                                                    | ESCOLA TESTE | O Clique aqui para acompanhar |           |  |                               |  |  |  |  |  |  |
| 1° 5         | SÉRIE C MANHÃ                                                                                                    | ESCOLA TESTE | O Clique aqui para acompanhar |           |  |                               |  |  |  |  |  |  |
| 1° 9         | ÉRIE D TARDE                                                                                                    | ESCOLA TESTE | 2023.2 - Matemática - Regular | Não       |  | O Clique aqui para acompanhar |  |  |  |  |  |  |

Passo 5: Clique no ícone da coluna "GABARITO" para inserir o gabarito do/a aluno/a selecionado/a.

| Alunos Inseridos na Oferta de 2023.2 - Matemática - Regular                                                                      |                                                                                                    |                               |                     |                      |                |                 |          |  |  |  |  |
|----------------------------------------------------------------------------------------------------|----------------------------------------------------------------------------------------------------|-------------------------------|---------------------|----------------------|----------------|-----------------|----------|--|--|--|--|
| Escola: ESCOLA TESTE<br>Turma: 1° SÉRIE A MANHĀ                                                                                  |                                                                                                    |                               |                     |                      |                |                 |          |  |  |  |  |
| Clique no botão "Finalizar Aplicação" quando a aplicação nesta turma for concluída. Esta operação finalizará FINALIZAR APLICAÇÃO |                                                                                                    |                               |                     |                      |                |                 |          |  |  |  |  |
| lique no botão                                                                                                    | o " <b>Baixar Lista</b> " para baixar a lista de alun                                               | os com seus i                 | respectivos         | códigos de acesso.   |                | 🔋 BAIXAR LIS    | STA      |  |  |  |  |
| lique no botão<br>. <b>tenção</b> : Aluno                                                                                        | o " <b>Sincronizar Alunos</b> " para atualizar a list<br>os que já realizaram a avaliação não serão | a de alunos o<br>sincronizado | de acordo co<br>os. | om a enturmação no S | SIGE.          |                 | LUNOS    |  |  |  |  |
|                                                                                                    |                                                                                                    |                               |                     |                      | Pes            | quisar          |          |  |  |  |  |
| Liberação                                                                                                    | Nome                                                                                                | Matrícula                     | Código              | Respondidas/Total    | Tempo Restante | Status da Prova | Gabarito |  |  |  |  |
|                                                                                                    | ABIGAIL                                                                                             | 1234567                       | 11223344            | 0/26                 | 04:00:00       | 🔊 Não iniciada  |          |  |  |  |  |
|                                                                                                    | CARLOS                                                                                              | 1234567                       | 11223344            | 0/26                 | 04:00:00       | 🔊 Não iniciada  | V        |  |  |  |  |
| FRANCISCO   1234567   11223344   0/26   04:00:00   Não iniciada   I                                                              |                                                                                                    |                               |                     |                      |                |                 |          |  |  |  |  |
|                                                                                                    | GABRIELA                                                                                            | 1234567                       | 11223344            | 0/26                 | 04:00:00       | 🔊 Não iniciada  | Ê        |  |  |  |  |
|                                                                                                    |                                                                                                    |                               |                     |                      |                |                 | ~        |  |  |  |  |
|                                                                                                    | REBECA                                                                                              | 1234567                       | 11223344            | 0/26                 | 04:00:00       | 🗙 Nāo iniciada  | Ē        |  |  |  |  |

Passo 6: Clique em "Enviar Imagem do Gabarito" para subir para o sistema o gabarito do/a aluno/a.

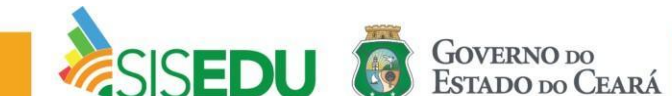

| Nome: ABIGAIL        |                         |             |             |             |             |            |                        |
|----------------------|-------------------------|-------------|-------------|-------------|-------------|------------|------------------------|
| Escola: ESCOLA TESTF |                         |             |             | Oferta: 202 | 23.2 - Mate |            | Regular                |
| Turma: 1° SÉRIE /    | ΗĀ                      |             |             | Código: 112 | 23344       |            |                        |
|                      |                         |             |             |             |             |            |                        |
| Caso queira 💦 ar a   | ferramenta de leitor de | gabarito pa | ara realiza | r o autopre | enchimen    | ito do gab | arito, clique no botão |
| Enviar Imagem de G   | abarito ?               |             |             |             |             |            |                        |
|                      |                         |             |             |             |             |            |                        |
|                      | 📙 Limpar resposta:      | 5           |             |             |             |            |                        |
|                      |                         |             |             |             |             |            |                        |
|                      |                         |             | MA          | TEMÁTICA    |             |            |                        |
|                      |                         | А           | В           | С           | D           | E          | Branco                 |
|                      | ITEM 1                  | 0           | 0           | 0           | 0           | 0          | ۲                      |
|                      | ITEM 2                  | 0           | 0           | 0           | 0           | 0          | ۲                      |
|                      | ITEM 3                  | 0           | 0           | 0           | 0           | 0          | ۲                      |
|                      | ITEM 4                  | 0           | 0           | 0           | 0           | 0          | ۲                      |
|                      | ITEM 5                  | 0           | 0           | 0           | 0           | 0          | ۲                      |
|                      | TEVE                    | 0           | 0           | 0           | 0           | 0          | <u>e</u>               |

Passo 7: Clique no botão mostrado e escolha o gabarito do/a aluno/a no seu computador/celular.

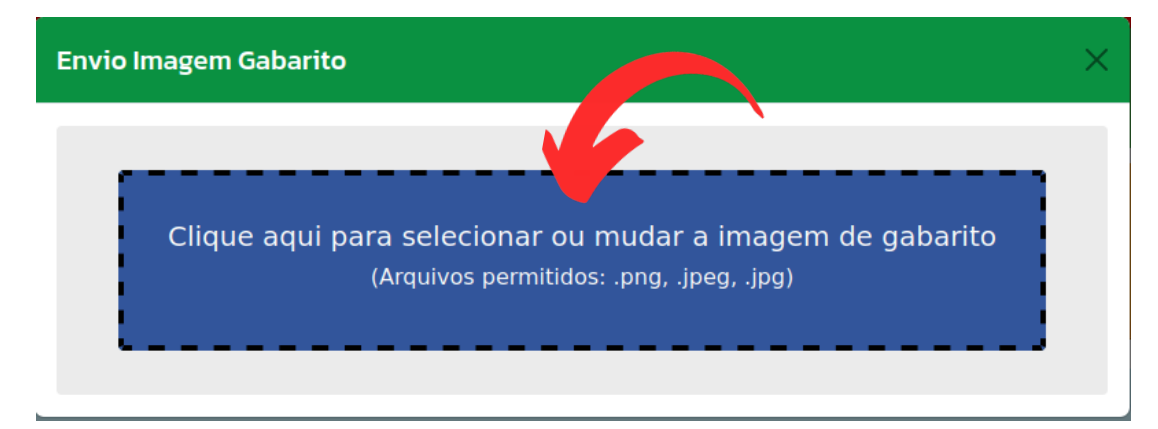

Passo 8: Verifique se os itens estão de acordo com a imagem. Caso esteja, clique em "Fechar", caso contrário, mude a imagem em "Mudar Imagem".

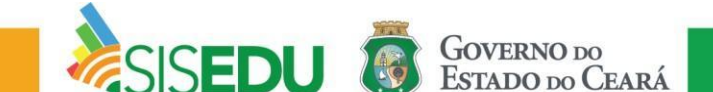

| isão de Gabarito Enviado                                                                                                    |            |   |   |           |      |     |        |      |   |     |       | $\times$ |
|----------------------------------------------------------------------------------------------------|------------|---|---|-----------|------|-----|--------|------|---|-----|-------|----------|
| AVALIAÇÃO<br>DIAGNÓSTICA - 2023.2                                                                                                    | 1°         | A | 8 | •         | c    |     | 15°    | E    |   | 22° | в     |          |
| tBIGAIL                                                                                                    | <b>2</b> ° | в | 9 | 0         | D    |     | 16°    | A    |   | 23° | c     |          |
| rie:Turma:ATurno:_MANHĂ<br>Língua Portuguesa XMatemática                                                                                                    | 3°         | c | 1 | D°        | E    |     | 17°    | в    |   | 24° | D     |          |
| B C D E 14 A B C E   2 A C D E 15 A B C D E   3 A B D E 16 B C D E                                                                                                    | <b>4</b> ° | D | T | P         | A    |     | 18°    | c    |   | 25° | E     |          |
| A B C C E 17 A C D E   A B C D E 18 A B D E   B C D E 19 A B C E                                                                                                    | <b>5</b> ° | E | Ľ | 2°        | в    |     | 19°    | D    |   | 26° | A     |          |
| A C D E 20 A B C D Image: Constraint of the state of the state of the sta | 6°         | A | I | <b>3°</b> | c    |     | 20°    | E    |   |     |       |          |
| A B C D 23 A B D E   B C D E 24 A B C D E   A C D E 25 A B C D E                                                                                                    | <b>7</b> ° | в | 1 | 4°        | D    |     | 21°    | A    |   |     |       |          |
|                                                                                                    |            |   |   |           |      |     |        |      |   |     | 1     |          |
|                                                                                                    |            |   |   |           | ı (ي | Mud | lar Im | agem | 1 | ×   | Fecha | ar       |

Passo 9: Clique em "Salvar gabarito" para salvar e continuar na página ou "Salvar gabarito e voltar" para salvar e voltar.

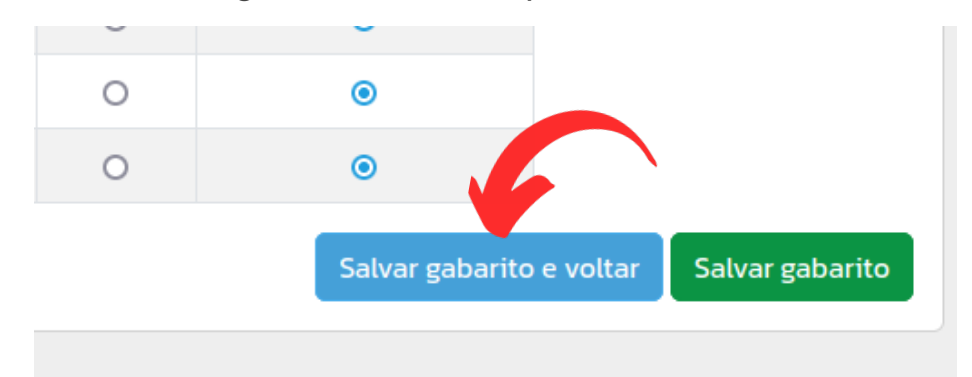

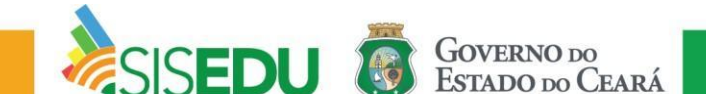

### Preencher gabarito manualmente

Passo 6: Siga a partir do passo 5. Preencha os itens de acordo com as respostas do/a aluno/a. Clique em "Limpar Respostas" caso deseje deixar todos os itens marcados em branco.

| 🚡 Limpar respostas |                  |   |   |   |   |   |  |  |  |  |  |  |
|--------------------|------------------|---|---|---|---|---|--|--|--|--|--|--|
| MATEMÁTICA         |                  |   |   |   |   |   |  |  |  |  |  |  |
|                    | A B C D E Branco |   |   |   |   |   |  |  |  |  |  |  |
| ITEM 1             | ۲                | 0 | 0 | 0 | 0 | 0 |  |  |  |  |  |  |
| ITEM 2             | 0                | ۲ | 0 | 0 | 0 | 0 |  |  |  |  |  |  |
| ITEM 3             | 0                | 0 | ۲ | 0 | 0 | 0 |  |  |  |  |  |  |
| ITEM 4             | 0                | 0 | 0 | ۲ | 0 | 0 |  |  |  |  |  |  |
| ITEM 5             | 0                | 0 | 0 | 0 | ۲ | 0 |  |  |  |  |  |  |
| ITEM 6             | 0                | 0 | 0 | 0 | 0 | ۲ |  |  |  |  |  |  |
| ITEM 7             | 0                | 0 | 0 | 0 | 0 | ۲ |  |  |  |  |  |  |
| ITEM 8             | 0                | 0 | 0 | 0 | 0 | ۲ |  |  |  |  |  |  |

Passo 5: Clique em "Salvar gabarito" para salvar e continuar na página ou "Salvar gabarito e voltar" para salvar e voltar.

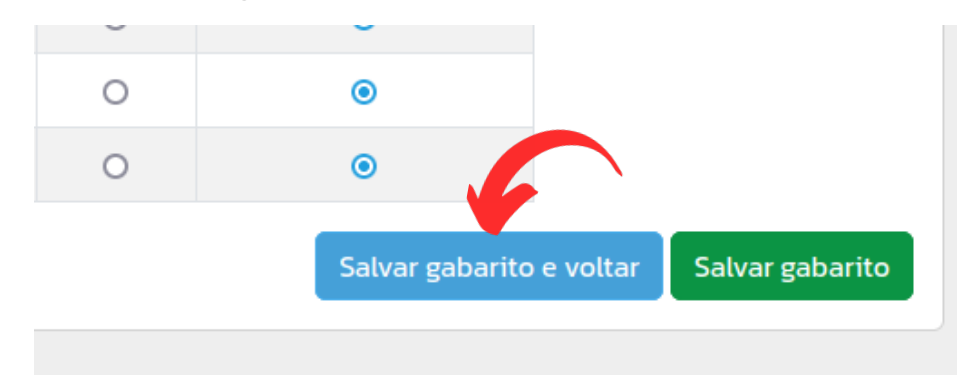

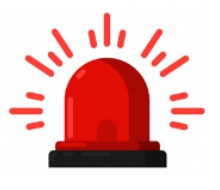

**Atenção:** Verifique se o/a aluno/a preencheu o gabarito corretamente, sem rasuras e pintado por completo, para uma melhor leitura do cartão.

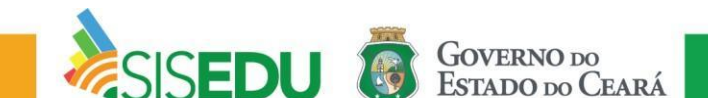

Passo 6: Após cadastrar o gabarito de todos/as alunos/as da turma, clique em "Finalizar aplicação" para salvar os envios dos gabaritos dessa turma.

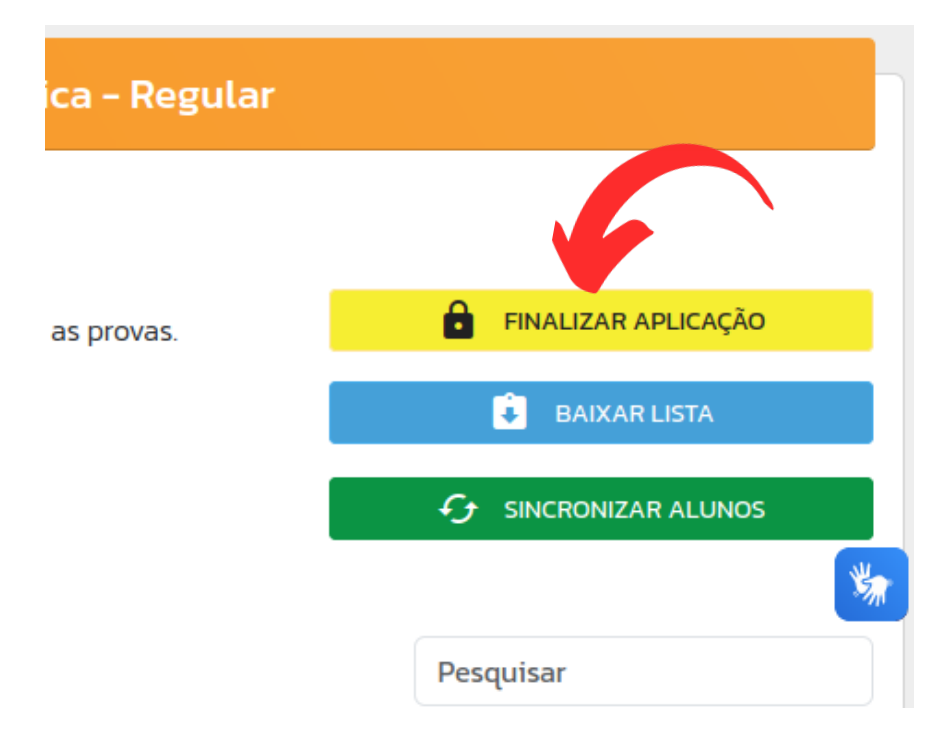

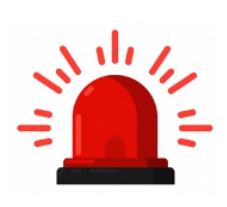

**Atenção:** Após finalizar a turma, não será mais possível realizar o cadastro de gabaritos. Certifique-se que foram enviados todos e de forma correta.

## Bom trabalho!

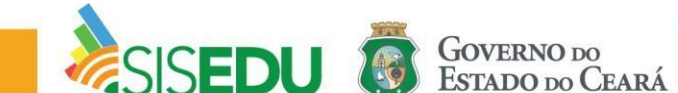